# いいずな書店 テストクリエイターダウンロード版ご利用案内

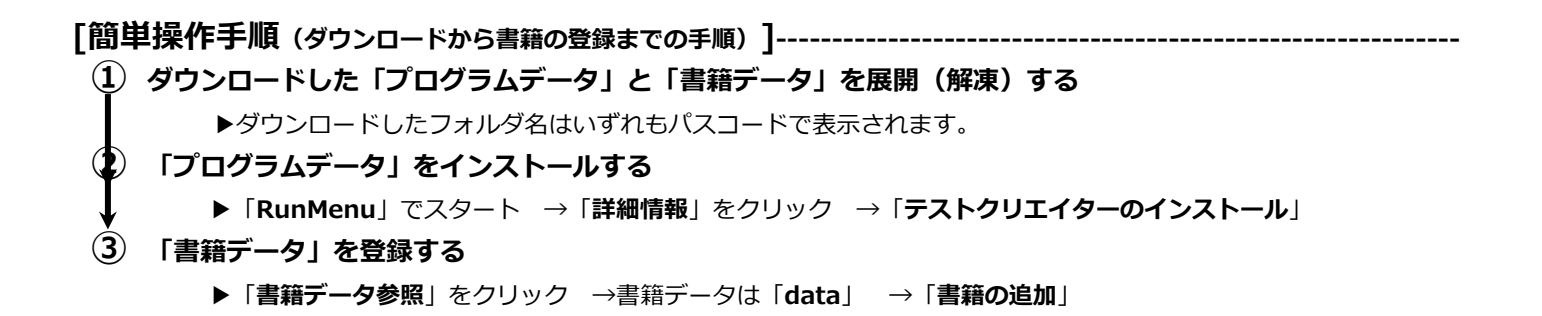

# [詳細操作手順]

## 1. 準備

ダウンロードした「プログラムデータフォルダ」と「書籍データフォルダ」をそれぞれ展開(解凍)します。

▶展開(解凍)の仕方

①展開(解凍)したいデータフォルダにカーソルを合わせ左クリックすると左上タブに「展開」が表示されますので、それを クリックします。すると右上に「すべて展開」が表示されますので、それをクリックします。

※ダウンロードした「プログラムデータフォルダ」「書籍データフォルダ」はいずれも「パスコード」で表示されます。 ②右上に表示される「**すべて展開**」をクリックします。

| ● 2 ■ ▼  <br>ファイル ホーム 共有 表示                                                        | 展開 クロード                                                |                                                                             |        |                |                                      |                                        |     |                        |
|------------------------------------------------------------------------------------|--------------------------------------------------------|-----------------------------------------------------------------------------|--------|----------------|--------------------------------------|----------------------------------------|-----|------------------------|
| Test Creator           参考書おにざり (アブリ)           テストクリエイターAPP                        | ■ ②付属物【TC国語関連】<br>■ 170929デスクトップ<br>■ 030_TCDL版<br>展開先 | <ul> <li>デジタル英単語・文法教材プロジェクト</li> <li>高校3年生が苦手な英文法項目</li> <li>DL版</li> </ul> | 4 + 1+ | ¥<br>すべて<br>展開 |                                      |                                        |     |                        |
| ← → × ↑ ♣ > PC > ダウンロード                                                            | r.                                                     |                                                                             |        |                |                                      |                                        | ~ U | ダウンロードの検索              |
| ☆ クイック アクセス                                                                        | ▲ 名前<br>× 会日 (2)                                       |                                                                             |        |                | 更新日時                                 | 44.50 个                                | サイズ |                        |
| <ul> <li>Test Creator</li> <li>②付属物【TC国語関連】</li> <li>デジタル英単語・文法教材プロジェクト</li> </ul> | DLEA9c6PAd     VER460EP6taX                            |                                                                             |        |                | 2024/08/30 15:48<br>2024/08/30 15:13 | 圧縮 (zip 形式) フォルダー<br>圧縮 (zip 形式) フォルダー |     | 152,108 KB<br>7,828 KB |

③表示されたダイアログボックスで「展開」する場所を「ドキュメント」に指定します。

④「展開」ボタンをクリックしデータフォルダを展開(解凍)します。

テストクリエイターダウンロード版には、2種類の利用方法があります。

## A プログラムを PC にインストールして利用/B プログラムにある RunMenu.exe を毎回起動して利用

#### 2. インストール・書籍の追加

#### A プログラムを PC にインストールして利用

①展開したプログラムデータフォルダを開きます。

②下記画面の RunMenu をダブルクリックします。

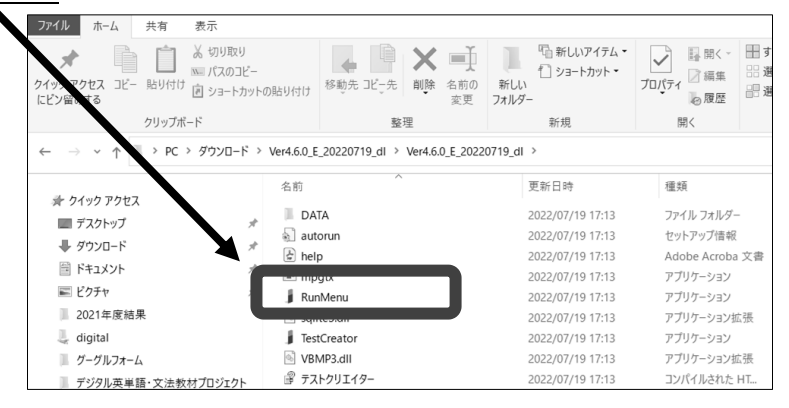

③下記画面(a)が出たら「詳細情報」をクリックします。

- ④「実行」ボタンをクリックします。
- ⑤下記画面(b)が出たら「テストクリエイターのインストール」ボタンをクリックします。

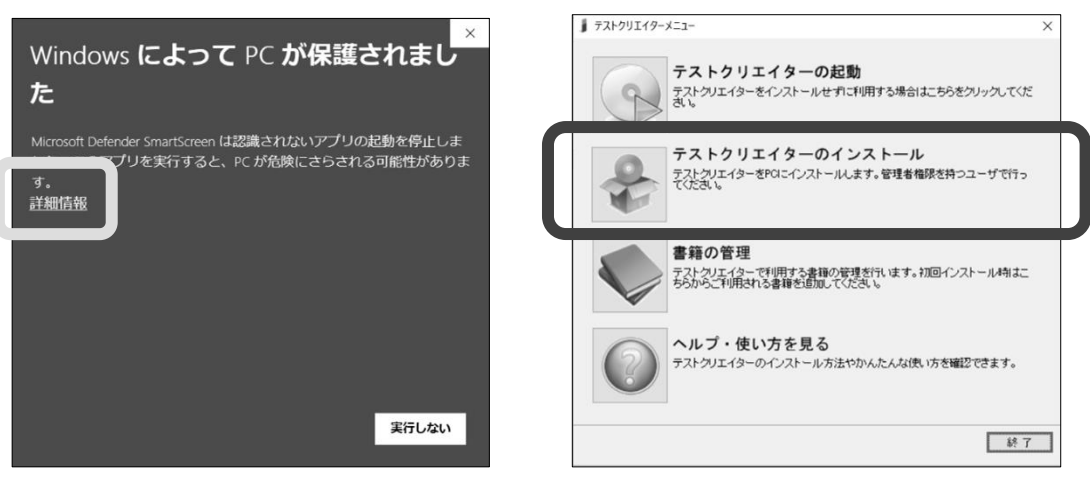

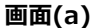

画面(b)

- ⑥「テストクリエイターセットアップ」のポップが出るので、以降指示通りにします。
- ⑦「インストールが完了しました」が表示されたら、「完了」ボタンをクリックします。
- ⑧「続けて書籍データをインストールして下さい」が表示されるので、「OK」ボタンをクリックします。
- ⑨「利用書籍の管理」のポップが出るので、「**書籍データ参照**」ボタンをクリックします。

| ■ 図 ■ ±<br>ファイル ホーム 共有 表示 アプリ             | 管理 Weit.5.0_E_20220719」<br>ワーション ワール                                                                                                    | 1                                                                                                    |                                                                                                    |                            |                                                                                                    | - a × |
|-------------------------------------------|----------------------------------------------------------------------------------------------------|----------------------------------------------------------------------------------------------------|----------------------------------------------------------------------------------------------------|----------------------------|----------------------------------------------------------------------------------------------------|-------|
| オ のり取り     コピー 品り付け 出 シートカットの     フリップボード | 889.5 3C-5 818 68                                                                                                    | ● ● ● ● ● ● ● ● ● ● ● ● ● ● ● ● ● ● ●                                                                                                    | アロパティ      田間く     田間く     田間く     田間     田間     田     田 |                            |                                                                                                    |       |
|                                           | Heldell X02019.8 + Verlaol IX<br>ARI<br>DAM<br>Daton<br>Deter<br>Remove<br>Methods<br>Methods<br>Met | 2007<br>1723/07-5-5-<br>727<br>1733/07-5-5-<br>727<br>1733/07-5-5-<br>727<br>1733/07-5-5-<br>727<br>1733/07-5-5-<br>727<br>1733/07-5-5-<br>727<br>1733/07-5-5-<br>727<br>1733/07-5-5-<br>727<br>1733/07-5-5-<br>727<br>1733/07-5-5-<br>727<br>1733/07-5-5-<br>727<br>1733/07-5-5-<br>727<br>1733/07-5-5-<br>1733/07-5-5-5-<br>1733/07-5-5-5-<br>1733/07-5-5-5-<br>1733/07-5-5-5-5-<br>1733/07-5-5-5-5-5-<br>1733/07-5-5-5-5-5-5-5-5-5-5-5-5-5-5-5-5-5-5-5 |                                                                                                    | x<br>H12596#39/92/C02<br>x | <ul> <li>▶</li> <li>▶</li></ul> |       |
|                                           |                                                                                                    | 書籍データ参照                                                                                                    | 1000 B                                                                                                    | 遺加済みの書籍                    |                                                                                                    | 100   |

⑩展開した書籍データフォルダを指定し、「OK」ボタンをクリックします。

書籍データフォルダの中にある data を指定します。PC>ドキュメント> 書籍データフォルダ>data の順になります。

| 利用書籍の管理 |                       | × |
|---------|-----------------------|---|
|         |                       |   |
|         |                       |   |
|         |                       |   |
|         | フォルダーの参照 ×            |   |
|         | コナルダの指定               |   |
|         | 2010203EAC            |   |
|         |                       |   |
|         | ■ デスクトップ ^            |   |
|         | > CheDrive - Perronal |   |
|         | > 2 Sakuma            |   |
|         | V PC                  |   |
|         | > 🇊 3D オブジェクト         |   |
|         | > 🖊 ダウンロード            |   |
|         | > デスクトップ              |   |
|         |                       |   |
|         | > Adobe               |   |
|         | V data                |   |
|         | ✓ listening           |   |
|         | , 10109               |   |
|         | > Justsystems         |   |
| 書       | j My Data Sources ✓   |   |
|         |                       | _ |
|         | OK 47721              |   |

- (1)「利用書籍の管理」に書籍が表示されるので、「書籍の追加」ボタンをクリックします。
- ②「書籍を追加しますか?」が表示されるので、「はい」をクリックします。
- <sup>13</sup>「書籍を追加しました。」が表示されたら、「OK」をクリックします。

⑭書籍が追加されたので、「閉じる」ボタンをクリックします。

⑮デスクトップ上に作成されたテストクリエイターアイコンをダブルクリックしテストを作成します。

【ご注意】「プログラムデータ」は CD-ROM 版と DL 版の両方をインストールした場合、前にインストールしたものが後にインストールしたものに上書きされます。[例] CD-ROM 版インストール後 DL 版インストール→DL 版となる/DL 版インストール後 CD-ROM 版インストール→CD-ROM 版となる

#### B プログラムにある RunMenu.exe を毎回起動して利用

### ①~④までAと同じ

⑤Aの画面(b)が表示されるので、「テストクリエイターの起動」ボタンか「書籍の管理」ボタンをクリックします。

- ⑥「初回ご利用時には書籍の追加を行ってください。」が表示されるので、「OK」ボタンをクリックします。
- ⑦「利用書籍の管理」のポップが出るので、「書籍データ参照」ボタンをクリックします(Aの画面⑨と同じ)。
- ⑧展開した書籍データフォルダを指定し、「OK」ボタンをクリックします(Aの画面⑩と同じ)。

書籍データフォルダの中にある data を指定します。PC>ドキュメント> 書籍データフォルダ>data の順になります。

- ⑨「利用書籍の管理」に書籍が表示されるので、「書籍の追加」ボタンをクリックします。
- ⑩「書籍を追加しますか?」が表示されるので、「はい」をクリックします。
- ⑪「書籍を追加しました。」が表示されたら、「OK」をクリックします。
- ②書籍が追加されたので、「閉じる」ボタンをクリックします。
- <sup>33</sup> Aの画面(b)が表示されるので、「テストクリエイターの起動」をクリックして使用します。

④テストクリエイターのホーム画面が表示されるので、テストを作成します。

#### 3. 新たに書籍を追加する場合

①追加した書籍データフォルダを展開(解凍)します。
 ②テストクリエイターを起動し、ホーム画面を表示させます。
 ③左上のIボタンをクリックし、「書籍の追加」をクリックします。

|   |   |                     |                  |    |     |            |      |     |              | テストクリコ                                      | 149-           |
|---|---|---------------------|------------------|----|-----|------------|------|-----|--------------|---------------------------------------------|----------------|
| L |   | - 12                | 最近使用したファイル       |    | カラス | <b>4</b> 1 | * eb | Б   |              | 対象                                          | <b>タイトル</b> サイ |
|   |   | N0 <                |                  | 加存 | ページ | atrat.     | ~    | 用紙  | 余白           | <ul> <li>② 全クラス</li> <li>③ 表示クラス</li> </ul> | 指示文サイ          |
|   | 6 | 旧バージョンのテストを開く       |                  |    |     | ₹5400      |      | - y | <u>x</u> æ 🤫 |                                             | 又子可            |
|   |   | 上書き保存               |                  |    |     |            |      |     |              |                                             |                |
|   |   | 名前を付けて保存            |                  |    |     |            |      |     |              |                                             |                |
|   |   | 印刷                  |                  |    |     |            |      |     |              |                                             |                |
| C |   | 書籍の追加               |                  |    |     |            |      |     |              |                                             |                |
|   |   | テストを閉じる( <u>x</u> ) |                  |    |     |            |      |     |              |                                             |                |
|   |   | テストクリエイターに          | ついて テストクリエイターの終了 |    |     |            |      |     |              |                                             |                |
|   |   |                     |                  | -  |     |            |      |     |              |                                             |                |
|   |   |                     |                  |    |     |            |      |     |              |                                             |                |
|   |   |                     |                  |    |     |            |      |     |              |                                             |                |

④「利用書籍の管理」のポップが出るので、「書籍データ参照」ボタンをクリックします(Aの画面⑨と同じ)。
 ⑤新たにダウンロードした書籍データを指定し、「OK」ボタンをクリックします。

書籍データフォルダの中にある data を指定します。PC>ドキュメント> 書籍データフォルダ>data の順になります。 ⑥「利用書籍の管理」に書籍が表示されるので、「**書籍の追加**」ボタンをクリックします。

- ⑦「書籍を追加しますか?」のホップが出るので、「はい」をクリックします。
- ⑧「書籍を追加しました。」が表示されたら、「OK」をクリックします。

⑨新たに書籍が追加されましたので、「閉じる」ボタンをクリックします。

#### 4. テストの作成(おまかせモードの場合)

①テストクリエイターを起動し、左上の「テスト作成」アイコンをクリックします。

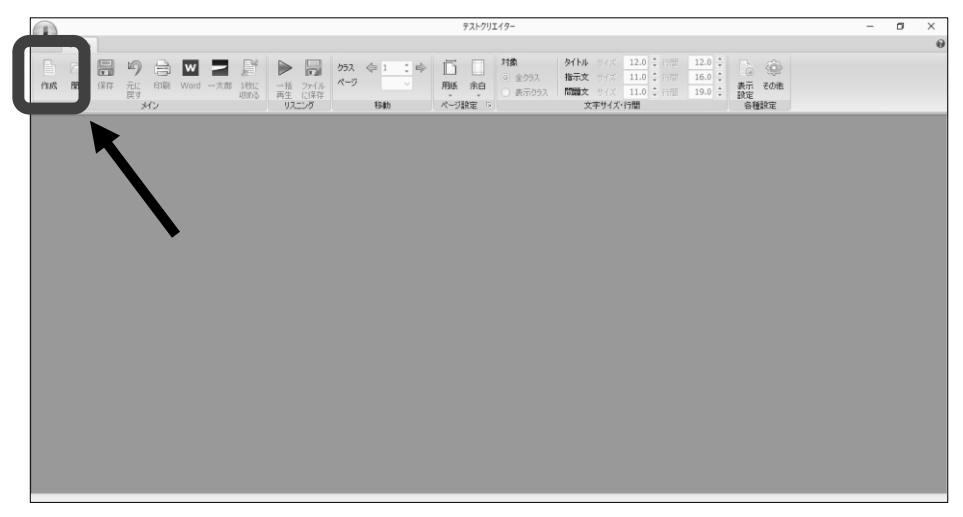

②以下の, テスト作成ウィンドウで, 必要な項目を入力・指定します。

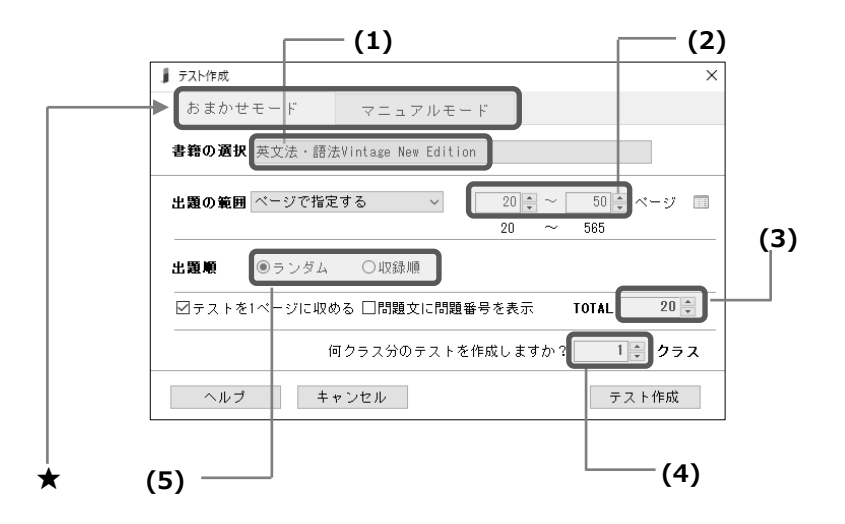

- (1)教材を選択 (※「書籍の追加」を行っていない教材は、2でまず書籍を追加してください)
- (2) テスト範囲を入力 … テスト範囲は「ページ」「章・節」「問題番号」等で指定することができます。また, アイコンをクリックし範囲を複数指定することも可能です
- (3) 合計問題数を入力
- (4) 何クラス分作成するか入力 … 問題が重複しないよう, 複数パターンのテストを作成することができます
- (5) 出題順を選択…ランダムか収録順か選べます
- ★ このタブから「おまかせモード」「マニュアルモード」の切りかえができます。マニュアルモードでは、問題形式 や問題のレベルなどをもとに、より詳細に出題する問題をお選びいただけます。

基本的な使い方の説明は以上です。さらに詳しい説明は、テストクリエイターのヘルプからご覧いただけます。 また、いいずな書店ウェブサイトにも、「テストクリエイター」の案内ページをご用意しておりますので、こちらもあわせ てご利用ください。<https://www.iizuna-shoten.com/contents/test\_creator/>

2024/08/30